# **Premium HRM**

### Διαχείριση Ανθρώπινου Δυναμικού & Μισθοδοσίας

## Ειδικά Θέματα Παραμετροποίησης

Οδηγίες για τη Μείωση Ασφαλιστικών Εισφορών Πλήρως Απασχολούμενων από 01/06/2020

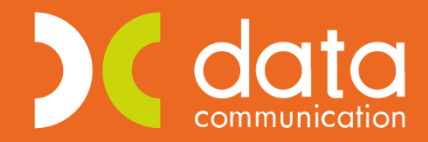

Gold Microsoft Partner

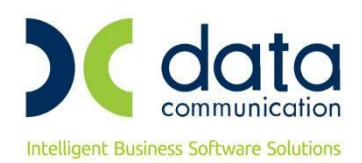

ΠΡΟΣΟΧΗ!!! Προτείνουμε πριν ξεκινήσετε την παρακάτω διαδικασία, για λόγους ασφαλείας, είναι απαραίτητο να κρατήσετε backup.

Πριν την είσοδο σας στην εφαρμογή πατήστε το πλήκτρο «Live Update» ώστε να ενημερώσετε την εφαρμογή με το τελευταίο update 3.00.59 και στη συνέχεια διαβάστε τις παρακάτω οδηγίες.

Ενσωματώθηκε στην εφαρμογή η μείωση στις ασφαλιστικές εισφορές των πλήρως απασχολουμένων, σύμφωνα με τις διατάξεις του άρθρου 48 του νόμου 4670/2020, από 1.6.2020 και μετά. Από την 1η Ιουνίου 2020 στις περιπτώσεις πλήρους απασχόλησης οι ασφαλιστικές εισφορές των μισθωτών μειώνονται κατά 0,90 ποσοστιαίες μονάδες ως ακολούθως:

- Κατά 0,75 ποσοστιαίες μονάδες (πμ) των ασφαλίστρων υπέρ κλάδου ανεργίας. Η μείωση επιμερίζεται κατά 0,48 πμ στο ασφάλιστρο του εργοδότη και κατά 0,27 πμ στο ασφάλιστρο του εργαζομένου. Το συνολικό ασφάλιστρο υπέρ ανεργίας διαμορφώνεται σε 4,25 % και κατανέμεται 2,69 % στον εργοδότη και 1,56 % στον εργαζόμενο.
- Κατά 0,15 ποσοστιαίες μονάδες (πμ) των ασφαλίστρων υπέρ του Ενιαίου Λογαριασμού για την εφαρμογή Κοινωνικών Πολιτικών (ΕΛΕΚΠ) του άρθρου 34 παρ. 4 περίπτωση β΄ του ν. 4144/2013 (Α΄ 88), η οποία μειώνεται από την εισφορά που προβλέπεται στο άρθρο 7 παράγραφος 1, περίπτωση β΄, εδάφιο α΄ του ν.δ. 2963/1954 (Α΄ 195), και αφορά αποκλειστικά ασφάλιστρο του εργαζόμενου. Το αντίστοιχο ασφάλιστρο του εργαζομένου υπέρ ΕΛΕΚΠ διαμορφώνεται σε 1,20 % και κατανέμεται 0,85 % υπέρ πρώην ΟΕΚ (ν.δ. 2963/1954) και 0,35% υπέρ πρώην ΟΕΕ (ν. 678/1977, Α΄ 246 και άρθρο 7 του ν. 3144/2003, Α΄ 111).

Για τους μερικώς απασχολούμενους μισθωτούς δεν υφίσταται καμία μεταβολή από 1.6.2020 και εξακολουθούν να εφαρμόζονται τα προβλεπόμενα ποσοστά.

Με την ενημέρωση της έκδοσης 3.00.59, η εφαρμογή είναι ήδη ενημερωμένη με τα νέα ποσοστά που ισχύουν από 1-06-2020. Από την επιλογή «Εργαζόμενοι/ Πίνακες/ Ασφαλιστικοί Οργανισμοί», αν καλέσετε με F9 ένα ταμείο του οποίου τα ποσοστά μειώνονται, πχ το ταμείο 1020, θα παρατηρήσετε ότι στην «Ιστορικότητα των Ασφαλιστικών Οργανισμών» έχει ανοίξει αυτόματα μία καινούρια σειρά από 01/06/2020 με τα νέα μειωμένα ποσοστά και έχει κλείσει η προηγούμενη σειρά με 31/05/2020.

Το ίδιο ισχύει για όλα τα ταμεία που πρέπει να μειωθούν σύμφωνα με το ν.4670/2020.

Για τους εργαζόμενους με μειωμένη απασχόληση στους οποίους **ΔΕΝ θα πρέπει** να γίνει μεταβολή ποσοστών από 1/06/2020 εργάζεστε με τον ακόλουθο τρόπο:

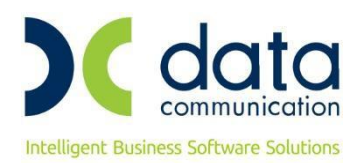

#### Βήμα 1°

#### Αντιγραφή Ασφαλιστικού Οργανισμού

Από το μενού «**Εργαζόμενοι\ Πίνακες\ Ασφαλιστικοί Οργανισμοί**» θα πρέπει να καλέσετε το ταμείο που θέλετε να αντιγράψετε.

Αν για παράδειγμα, ένας από τους ασφαλιστικούς οργανισμούς που μειώνεται από 01/06/2020, είναι το ταμείο ΙΚΑ ΜΙΚΤΑ- ΕΤΕΑΜ, θα πρέπει από την επιλογή «**Εργαζόμενοι\ Πίνακες\ Ασφαλιστικοί Οργανισμοί**» να πληκτρολογήσετε, ή να αναζητήσετε με F9, το ταμείο που αντιστοιχεί σε ποσοστά 15,75% εργαζ. και 24,81% εργοδ. Θα πατήσετε, όπως φαίνεται και στην παρακάτω εικόνα, επάνω δεξιά το κουμπί «Αντιγραφή Ασφ. Οργανισμού»

| Ασφαλια       | στικοί Οι      | ργανισμοί ;      | ×           |           |                   |                            |            |                      |              |                      |                          |            |      |
|---------------|----------------|------------------|-------------|-----------|-------------------|----------------------------|------------|----------------------|--------------|----------------------|--------------------------|------------|------|
| Ασφα          | λιστικο        | ί Οργανισμ       | ιοί  Πίνακε | iς        |                   |                            |            |                      |              |                      |                          |            | 83   |
|               |                |                  |             |           |                   | Αντιστοίχ                  | ιση Ασφ. Ο | ργαν. μειω           | μένης απασ×  | όλησης Α             | ντ <mark>γραφή Ασ</mark> | φ. Οργανια | τμού |
| ενικά         | Εξαιρ.         | Αποδοχές         | Εξαιρ.      | Πεδία     |                   |                            |            |                      |              |                      |                          |            |      |
|               |                |                  | Kastirá     | o 1020    |                   |                            |            |                      |              |                      |                          |            |      |
|               |                | r                | loowogg     |           |                   |                            |            |                      |              | EmSonoínou           | MAL                      |            |      |
|               | -              | محمد بالاریکنید: | Постраф     |           |                   | •                          |            |                      |              |                      | , 1950                   |            |      |
|               | -              | ενογιωσση        | η περιγραφ  | λη        |                   |                            |            |                      | 110          | κετο καπυψης         |                          |            |      |
|               |                | Είδο             | ος Ιαμείο   | UKA       | A KAE             |                            |            |                      |              |                      |                          |            |      |
|               |                | Κατηγορί         | α Ταμείο    | U KYPIO   | ΡΙΟ Περιγραφή ΚΑΕ |                            |            |                      |              |                      |                          |            |      |
|               | Ασφ            | р. Таµ/Епа       | γγ.Οργαν    | . ΑΣΦΑΛΙ  | ΙΣΤΙΚΟ ΤΑΜΕΙΟ     | 1                          |            |                      |              | Τύπος                | :                        |            |      |
|               | Εισφ           | ое Текµ.         | Αποδοχέ     | s NAI     |                   |                            |            |                      | Υπολογίζε    | εται στο ΦΜΊ         | ·                        |            |      |
| Εμφά          | νιση στ        | ην Βεβαίωσ       | η Αποδοχώ   | VV V      |                   |                            |            |                      | Κατηγ        | ορία Κάλυψης         | Μεικτά                   |            |      |
|               | Κωί            | δ. Ανάλ. Κρο     | ατ. Προϋπο  | а.        |                   |                            |            | Μείωση               | % Κλάδου Κύρ | ιας Σύνταξης         | :                        |            |      |
|               | Φορέο          | ις Αποδοχών      | / (Δημοσίο  | u)        |                   |                            |            |                      |              |                      |                          |            |      |
|               |                |                  |             | ·         |                   |                            |            |                      |              |                      |                          |            |      |
|               |                |                  |             |           | Ιστορικά          | ότ <mark>ητα Ασφα</mark> λ | ιστικών Ο  | ργανισμών            | /            |                      |                          |            |      |
|               |                |                  |             | Εργ       | αζόμενου          |                            |            | Εç                   | Εργοδότη     |                      |                          |            |      |
| Ημ            | /νία           | Ημ/νία           | - × ,       | _ Ποσό    | (Αναλογικό /      | Εισφορά                    | × ,        | _ Ποσό               | (Αναλογικό / | Εισφορά              | % Εισφοράς               | % οΓονύζ   | 1    |
| Eve           | τρέης          | Λήξης            | Εισφορών    | Εισφορών  | ≥ταθερό)          | βάσει πεδίου               | Εισφορών   | Εισφορών             | ≥ταθερόj     | βάσει πεδίου         | υπέρ ΛΑΕΚ                | Εισφορών   |      |
| 1 01/         | 06/20          |                  | 15,3300     |           |                   |                            | 24,3300    |                      |              |                      | 0,0000                   | 39,6600    |      |
| 1 01/         | 06/19          | 31/05/20         | 15,7500     |           |                   |                            | 24,8100    | i i                  |              |                      | 0,0000                   | 40,5600    |      |
| 1 017         | 06/16          | 31/05/19         | 16,0000     |           |                   |                            | 25,0600    |                      |              |                      | 0,0000                   | 41,0600    |      |
| 01/           | 07/14          | 31/05/16         | 15,5000     |           |                   |                            | 24,5600    | 1                    |              |                      | 0,0000                   | 40,0600    |      |
| 01/           | 11/12          | 30/06/14         | 16,5000     |           |                   |                            | 27,4600    | 1                    |              |                      | 0,0000                   | 43,9600    |      |
| 01/           | 08/11          | 31/10/12         | 16,5000     |           |                   |                            | 28,5600    | 1                    |              |                      | 0,0000                   | 45,0600    |      |
| 017           | 01704          | 31/0//11         | 16,0000     | L         |                   |                            | 20,0600    | 1                    |              |                      | 0,0000                   | 44,0600    |      |
|               |                |                  |             |           |                   | Ανώτατ                     | α Όρια     |                      |              |                      |                          |            |      |
|               |                |                  |             | Εργ       | γαζόμενου         |                            |            | Εργα                 | δότη         |                      |                          |            | ^    |
| Anó<br>ot vor | Ημ/νία<br>2/10 | t Έως Ημ/νi      | ία Πριν     | ν το 1993 | Μετά              | το 1993                    | Πριν το    | 1993                 | Μετά το      | 1993                 | Ελάχιστι                 | 0          |      |
| 01702         | 2/19           | 21/01/19         |             | 5.5UL     | 1,00<br>1 00      | 5.500,00                   |            | 5.500,00<br>5.900,00 |              | 5.500,00<br>5.0cn on |                          |            |      |
| 0170          | 5/16           | 31/12/16         |             | 5.660     | 3,00              | 5 543 55                   |            | 5 543 55             |              | 5 543 55             |                          |            |      |
| 01700         | 210            | 0112110          | _           | 0.040     |                   | 0.040,00                   |            | 0.040,00             |              | 0.040,00             |                          |            | U    |

Πατώντας την Αντιγραφή Ασφ. Οργανισμού, έχετε μπροστά σας το αντιγραμμένο ταμείο, με κενό το πεδίο «**Κωδικός**» για το οποίο θα πρέπει να επιλέξετε ένα χαρακτηριστικό κωδικό και περιγραφή. Αυτό θα σας βοηθήσει να το αναζητήσετε ευκολότερα στη συνέχεια και επιπλέον θα ξεχωρίζει για τους εργαζόμενους μειωμένης απασχόλησης, τους οποίους αφορά.

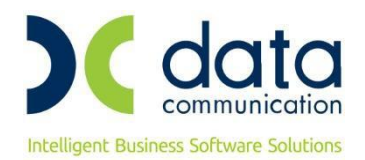

#### Στο εν λόγω παράδειγμα κάνετε τα εξής:

> Έστω ότι επιλέγετε κωδικό Σ020 και στην περιγραφή προσθέτετε ότι αφορά μειωμένη απασχόληση.

| Ασφαλισ     | πικοί Οι                                | ργανισμοί 🔅          | ×                   |              |                |                                 |            |            |              |                   |              |                    | _    |
|-------------|-----------------------------------------|----------------------|---------------------|--------------|----------------|---------------------------------|------------|------------|--------------|-------------------|--------------|--------------------|------|
| Ασφαλ       | λιστικο                                 | ί Οργανισμ           | ιοί  Πίνακε         | ες           |                |                                 |            |            |              |                   |              |                    |      |
|             |                                         |                      |                     |              |                | Αντιστοίχ                       | ιση Ασφ. Ο | ργαν. μειω | μένης απασχ  | οίησης            | Αντιγραφή Ασ | φ. Οργανια         | τμού |
| ενικά       | Εξαιρ.                                  | Αποδοχές             | Εξαιρ.              | Πεδία        |                |                                 |            |            |              |                   |              |                    | -    |
|             |                                         |                      | K. Fred             | a 2020       |                |                                 |            |            |              | 1                 |              |                    |      |
|             |                                         | r                    |                     |              |                |                                 |            |            |              | EmSonoín          | MAL          |                    |      |
|             | -                                       | ا<br>سمیر دوریک در ۲ |                     | in ine minti | A * TEAM* MEI  | SZMLAHAZA.                      |            |            |              |                   |              |                    |      |
|             | -                                       | 1000017073:<br>- 227 | 1118ptγpuut<br>Tť   | лц<br>ШСА    |                |                                 |            |            |              |                   |              |                    |      |
|             |                                         | E100                 | ος ταμειο<br>(- τ(- |              |                |                                 |            |            |              | N<br>             |              |                    |      |
|             |                                         | κατηγορι             | ια ταμειο           |              |                | ,                               |            |            | 11           | εριγραφη Ν<br>τ.< | ас           |                    |      |
|             | AOQ<br>F                                | р. гадиела<br>т      | ιγγ.υργαν           |              | IZ TIKU TAMEIU | )                               |            |            | U 3 77       | 100               | 05           |                    |      |
| - <i>,</i>  | Εισφ.                                   | . σε ιεκμ.           | Αποδοχε             | S NAI        |                |                                 |            |            | τποπογιζε    | εται στο ΨΝ       | 1r           |                    |      |
| Εμφάν       | αση στι                                 | ην Βεβαίωσ           | η Αποδοχώ           |              |                |                                 |            |            | Κατηγ        | ορία ΚάιΙυψ       | ης Μεικτά    |                    |      |
|             | Κωί                                     | 6. Avárl. Kpc        | ατ. Προύπο          | d            |                | Μείωση % Κλάδου Κύριας Σύνταξης |            |            |              |                   |              |                    |      |
|             | Φορέα                                   | ις Αποδοχώ'          | ν (Δημοσίο          | u)           |                |                                 |            |            |              |                   |              |                    |      |
|             |                                         |                      |                     |              | laroour        |                                 | in De      | a mumuin   | •            |                   |              |                    |      |
|             |                                         |                      |                     | Eov          | αζόμενου       | σημαικοφαν                      |            | Fr         | νοδότη       |                   | 1            |                    | 1    |
| Hµ/         | νία                                     | Ημ/νία               | %                   | Ποσό         | (Αναλογικό /   | Εισφορά                         | %          | Ποσό       | (Αναλογικό / | Εισφορά           | % Εισφοράς   | % οΓιονύζ          | 1    |
| Ένα         | ρξης                                    | Λήξης                | Εισφορών            | Εισφορών     | Σταθερό)       | βάσει πεδίου                    | Εισφορών   | Εισφορών   | Σταθέρό)     | βάσει πεδία       | ου υπέρ ΛΑΕΚ | Εισφορών           | 1    |
| 01/0        | 10/20                                   |                      | 15 2200             |              |                |                                 | 24 2200    |            |              |                   | 0.000        | 29 6600            |      |
| 01/0        | )6/19                                   | 31/05/20             | 15,3300             |              |                |                                 | 24,3300    |            |              |                   | 0,0000       | 40,5600            | 1    |
| 01/0        | 06/16                                   | 31/05/19             | 16,0000             |              |                |                                 | 25,0600    |            |              |                   | 0,0000       | 41,0600            | i i  |
| 1 01/0      | )7/14                                   | 31/05/16             | 15,5000             |              |                |                                 | 24,5600    |            |              |                   | 0,0000       | 40,0600            | l    |
| 01/1        | 1/12                                    | 30/06/14             | 16,5000             |              |                |                                 | 27,4600    |            |              |                   | 0,0000       | 43,9600            | 9    |
| 0170        | J8/11<br>11./04                         | 31/10/12             | 16,5000             |              |                |                                 | 28,5600    |            |              |                   | 0,000        | 45,0600<br>44,0600 |      |
| 0170        | 71704                                   | 51707711             | 10,0000             |              | I              |                                 | 20,0000    |            | I            | I                 | 1 0,0000     | 44,0000            | 1    |
|             |                                         |                      | _                   |              |                | Ανώτατ                          | αΌρια      |            |              |                   |              |                    |      |
| Εργαζόμενου |                                         |                      |                     |              | To 1992        | <b>Пош</b> = -                  | Εργοδότη   |            |              | 02 E2/mmmm        |              | ^                  |      |
| 01/02       | 100 100 100 100 100 100 100 100 100 100 | ι εως ημ/ν           |                     | 6,500        | <u>Μετα</u>    | 6.500,00                        | τηριν το   | 6.500,00   | מד שואשות    | 6,500,00          | Επαχίστι     |                    |      |
| 01/01       | /17                                     | 31/01/19             |                     | 5.860        | ),80           | 5.860,80                        |            | 5.860,80   |              | 5.860,80          |              |                    |      |
|             |                                         |                      |                     |              |                |                                 |            |            |              |                   |              |                    |      |

Στη συνέχεια, θα πρέπει ΟΠΩΣΔΗΠΟΤΕ, με δεξί κλικ και διαγραφή, να διαγράψετε τη σειρά από 01/06/2020 με τα καινούρια ποσοστά και στη σειρά που έχει ημερ/νία λήξης 31/05/2020, να σβήσετε με delete την ημερ/νία 31/05/2020. Το ταμείο που θα αφορά τους εργαζόμενους μειωμένης απασχόλησης, οι οποίοι δεν θα έχουν καμία μεταβολή από 01/06/2020 θα έχει την παρακάτω μορφή.

Παρακαλώ δώστε έμφαση στην παρακάτω εικόνα και στα βέλη που υποδεικνύουν τα σημεία παρέμβασής σας.

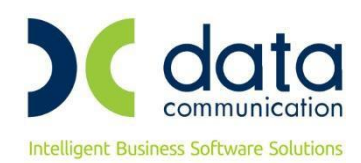

| Ασφαλια           | στικοί Οι      | ργανισμοί :             | ×           |             |               |                 |                              |                |                     |              |             |            |      |  |
|-------------------|----------------|-------------------------|-------------|-------------|---------------|-----------------|------------------------------|----------------|---------------------|--------------|-------------|------------|------|--|
| Ασφα              | λιστικο        | ιί Οργανισμ             | ιοί  Πίνακε | ς           |               |                 |                              |                |                     |              |             |            | Σ    |  |
|                   |                |                         |             |             |               | Αντιστοίχι      | ση Ασφ. Ο                    | ογαν. μειω     | μένης απασ×         | ό τη σης     | ντιγραφή Ασ | φ. Οργανισ | rμού |  |
| ενικά             | Εξαιρ.         | Αποδοχές                | Εξαιρ.      | Πεδία       |               |                 |                              |                |                     |              |             |            |      |  |
|                   |                |                         | K.S.        | Σ020        |               |                 |                              |                |                     |              |             |            |      |  |
|                   |                |                         | loowood     | ń ika mikt. | A - TEAM- MEI | 2Μ.ΑΠΑΣΧ. Επιδο |                              |                |                     |              | είται; ΝΑΙ  |            |      |  |
|                   | З              | Ξενόγλωσσr              | η Περιγραφ  | ή           |               |                 |                              |                | Πα                  | κέτο Κάλυψη  | s 🗌         |            |      |  |
|                   |                | Είδο                    | ος Ταμείο   | u IKA       |               |                 |                              |                |                     | KA           | E           |            |      |  |
|                   |                | Κατηγορί                | ία Ταμείο   | u KYPIO     |               |                 |                              |                | П                   | εριγραφή ΚΑ  | E           |            |      |  |
|                   | Ασφ            | р. Таµ/Епа              | ιγγ.Οργαν   | . ΑΣΦΑΛΙ    | ΣΤΙΚΟ ΤΑΜΕΙΟ  | )               |                              |                |                     | Τύπο         | 5           |            |      |  |
|                   | Εισφ           | . σε Текµ.              | Αποδοχέ     | s NAI       |               |                 |                              |                | Υπολογίζε           | εται στο ΦΜ  | ۲ <u> </u>  |            |      |  |
| Εμφά              | νιση στ        | ην Βεβαίωσ              | η Αποδοχώ   | v           |               |                 |                              |                | Κατηγ               | ορία Κάλυψη  | ς Μεικτά    |            |      |  |
|                   | Κωί            | δ. Ανάλ. Κρα            | ατ. Προϋποί | а.          |               |                 |                              | Μείωση 3       | % Κλάδου Κύρ        | πας Σύνταξη  | s           |            |      |  |
|                   | Φορέο          | ις Αποδοχώ <sup>,</sup> | ν (Δημοσίοι | ı)          |               |                 |                              |                |                     |              |             |            |      |  |
|                   |                |                         |             |             | larra a ur    |                 |                              |                |                     |              |             |            | _    |  |
|                   |                |                         |             | Eov         | σζόμενου      | οπητα Αυφαλ     | lo nikuv op                  | Fr             | νοδότη              |              |             |            |      |  |
| Нµ                | /νία           | Ημ/νία                  | %           | Ποσό        | (Αναλογικό /  | Εισφορά         | εργοσοτη<br>% Ποσό (Αναλογικ |                | Αναλογικό / Εισφορά |              | % Εισφοράς  | % οΓιονύζ  |      |  |
| Evo               | τρξης          | Λήξης                   | Εισφορών    | Εισφορών    | Σταθέρό)      | βάσει πεδίου    | Εισφορών                     | Εισφορών       | Σταθέρό)            | βάσει πεδίοι | υ υπέρ ΆΑΕΚ | Εισφορών   |      |  |
| 1 01 <del>/</del> | 06/19          | -                       | 15,7500     |             |               |                 | 24,8100                      |                |                     |              | 0,0000      | 40,5600    |      |  |
| 01/               | 06/16          | 31/05/19                | 16,0000     |             |               |                 | 25,0600                      |                |                     |              | 0,0000      | 41,0600    |      |  |
| 017               | 07714<br>11712 | 31/05/16                | 16,5000     |             |               |                 | 24,5600                      |                |                     |              | 0,0000      | 40,0600    |      |  |
| 01/               | 08/11          | 31/10/12                | 16,5000     |             |               |                 | 28,5600                      |                |                     |              | 0,0000      | 45,0600    |      |  |
| 1 01/             | 01/04          | 31/07/11                | 16,0000     |             |               |                 | 28,0600                      |                |                     |              | 0,0000      | 44,0600    |      |  |
|                   |                |                         |             |             |               |                 |                              |                |                     |              |             |            |      |  |
|                   |                |                         |             |             |               | Ανώτατ          | α Όρια                       |                |                     |              |             |            |      |  |
| Εργαζόμενου       |                |                         |             |             |               | To 1992         | Daw 70                       | Εργα<br>1992 Ι | οδότη<br>Μοτά το    | 1992         | Edáviora    |            | ^    |  |
| 01/02             | 2/19           | τως τηλ/γ               |             | 6.500       | ),00          | 6.500,00        | 11014 10                     | 6.500,00       | MCIU IU             | 6.500,00     | -EndX(0 ((  |            |      |  |
| 01/0              | 1/17           | 31/01/19                |             | 5.860       | ),80          | 5.860,80        |                              | 5.860,80       |                     | 5.860,80     |             |            |      |  |
| 01/06             | 6/16           | 31/12/16                |             | 5,543       | 3,55          | 5.543,55        |                              | 5.543,55       |                     | 5.543,55     |             |            |      |  |

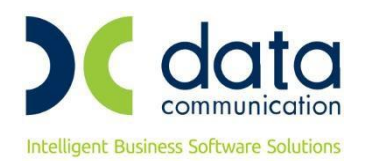

#### Βήμα 2°

#### Αντιστοίχιση Ασφ. Οργαν. Μειωμένης απασχόλησης

Η παρακάτω διαδικασία αντιστοίχισης αφορά την <u>αυτόματη μεταφορά και απεικόνιση του αντιγραμμένου</u> <u>ασφαλιστικού οργανισμού</u> σε **όλες τις καρτέλες των εργαζόμενων μειωμένης απασχόλησης**, **σε όλες τις εταιρείες**.

Υπενθυμίζουμε, ότι επειδή η διαδικασία είναι **μη αναστρέψιμη**, θα πρέπει ΗΔΗ, να έχετε φροντίσει να κρατήσετε **backup** του φακέλου database.

Από το μενού «Εργαζόμενοι/ Πίνακες/ Ασφαλιστικοί Οργανισμοί», χωρίς να επιλέξετε ασφαλιστικό οργανισμό, θα πατήσετε πάνω δεξιά την επιλογή «Αντιστοίχιση Ασφ. Οργαν. Μειωμένης απασχόλησης».

| Ασφαλιστικοί Ο     | οργανισμοί    | ×               |                |             |              |            |            |              |             |                              |               |
|--------------------|---------------|-----------------|----------------|-------------|--------------|------------|------------|--------------|-------------|------------------------------|---------------|
| Ασφαλιστικά        | ρί Οργανισμ   | ιοί  Πίνακε     | εç             |             |              |            |            |              |             |                              | 23            |
|                    |               |                 |                |             | Αντιστοίχ    | ιση Ασφ. Ο | ργαν. μειω | μένης απασχ  | :όλησης Α   | Αντιγ <mark>ρ</mark> αφή Ασι | φ. Οργανισμού |
| <b>ενικά</b> Εξαιρ | . Αποδοχές    | Εξαιρ.          | Πεδία          |             |              |            |            |              |             |                              |               |
|                    |               | Κωδικό          | s              |             |              |            |            |              |             |                              |               |
|                    | I             | <b>Τεριγραφ</b> | ń              |             |              |            |            |              | Επιδοτείτα  | au;                          |               |
|                    | Ξενόγλωσσι    | η Περιγραφ      | νή             |             |              |            |            | Πα           | κέτο Κάλυψr | าร                           |               |
|                    | Είδα          | ος Ταμείο       | U              |             |              |            |            |              | К4          | λE                           |               |
|                    | Κατηγορί      | ία Ταμείο       | U              |             |              |            |            | П            | εριγραφή Κ4 | λE                           |               |
| Ασ                 | φ. Ταμ/Επα    | γγ.Οργαν        | <i>ı</i> .     |             |              |            |            |              | Τύπα        | os 🛛                         |               |
| Εισφ               | . σε Τεκμ.    | Αποδοχέ         | s              |             |              |            |            | Υπολογίζε    | εται στο ΦΜ | 1Y                           |               |
| Εμφάνιση στ        | την Βεβαίωσ   | η Αποδοχώ       | VV             |             |              |            |            | Κατηγ        | ορία Κάλυψι | าร                           |               |
| Κω                 | ιδ. Ανάλ. Κρα | ατ. Προϋπο      | a.             |             |              |            | Μείωση     | % Κλάδου Κύρ | πας Σύνταξη | าร                           |               |
| Φορέα              | ας Αποδοχώ    | ν (Δημοσίο      | u)             |             |              |            |            |              |             |                              |               |
|                    |               |                 |                | Igroouv     |              |            |            |              |             |                              |               |
|                    |               |                 | Eovo           | ζόμενου     | στητα Ασφαλ  |            | Fr         | νοδότη       |             |                              |               |
| Ημ/νία             | Ημ/νία        | %               | Ποσό (         | Αναλογικό / | Εισφορά      | %          | Ποσό       | (Αναλογικό / | Εισφορά     | % Εισφοράς                   | Σύνολο %      |
| Έναρξης            | Λήξης         | Εισφορών        | Εισφορών       | Σταθερό)    | βάσει πεδίου | Εισφορών   | Εισφορών   | Σταθερό)     | βάσει πεδίο | ου υπέρ ΛΑΕΚ                 | Εισφορών      |
| 1                  |               | .0000           |                |             |              | .0000      |            |              |             | 0.0000                       | .0000         |
|                    |               |                 | · · · · · ·    |             |              |            | I          |              | •           |                              |               |
|                    |               |                 |                |             |              |            |            |              |             |                              |               |
|                    |               |                 |                |             |              |            |            |              |             |                              |               |
|                    |               |                 |                |             |              |            |            |              |             |                              |               |
|                    |               |                 |                |             |              |            |            |              |             |                              |               |
|                    |               |                 |                |             | Ανώτατ       | α Όρια     |            |              |             |                              |               |
|                    | 1             |                 | Εργα           | αζόμενου    |              | _          | Εργο       | οδότη        |             |                              |               |
| Από Ημ/νία         | ατ Έως Ημ/ν   | ία Πριν         | 7 το 1993<br>7 | Μετά        | το 1993      | Πριν το    | 1993       | Μετά το      | 1993        | Ελάχιστο                     | ·             |
|                    |               |                 |                |             |              |            |            |              |             |                              |               |

Στην οθόνη που εμφανίζεται παρακάτω, στην αριστερή πλευρά, με την περιγραφή **«Ταμεία πλήρους απασχόλησης με ποσοστά της 31/5»**, εμφανίζονται όσα ταμεία υπάρχουν στο πρόγραμμα και υφίστανται μείωση σύμφωνα με τον ν.4670/2020. <u>Προς διευκόλυνσή σας και για τον εύκολο εντοπισμό των ποσοστών</u> <u>στις στήλες **«%Εργαζ.»** και **«%Εργοδ.»** εμφανίζονται τα ποσοστά που ίσχυαν μέχρι της 31/5.</u>

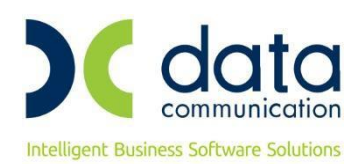

| Ασφ   | ραλιστικό | οί Οργανισμοί 🗙          |           |         |                      |                         |           |          |     |
|-------|-----------|--------------------------|-----------|---------|----------------------|-------------------------|-----------|----------|-----|
| μ. Αν | ντιστοίχ  | (ιση Ασφαλιστικών Οργαν  | νσμών     |         |                      |                         |           |          | 23  |
|       |           |                          |           | ¥       | <u>+</u>             |                         |           |          | _   |
| Ταμε  | α ηλή     | ρους απασχόλησης με η    | ιοσοστά τ | ns 3175 | Taµ <mark>sía</mark> | μειωμένης απασχόλησης η | ρος αντια | στοίχιση |     |
|       | Κωδ.      | Περιγρ.                  | %Εργαζ.   | %Εργοδ. | Κωδ.                 | Περιγρ.                 | %Εργαζ.   | %Εργοδ.  | - ^ |
| 100   | 00        | IKA MIKTA .              | 12,5000   | 21,5600 |                      |                         |           |          | _   |
| 100   | 05        | ΙΚΑ ΣΎΝΤΑΞΕΩΣ ΜΕ ΕΠ.ΚΙΝ  | 9,9500    | 18,0100 |                      |                         |           |          | _   |
| 10    | 11        | ΜΑΝΙΩ ΑΝΑΔΡΟΜΙΚΑ         | 15,7500   | 24,8100 |                      |                         |           |          | _   |
| 10    | 12        | ΜΑΝΙΩ ΠΛΑΦΟΝ ΕΡΓΑΖ. 10   | 15,7500   | 24,8100 |                      |                         |           |          | _   |
| 10    | 13        | MANIV TEST               | 15,7500   | 24,8100 |                      |                         |           |          | _   |
| 10    | 13        | MANIV TEST               | 15,7500   | 24,8100 |                      |                         |           |          | _   |
| 10    | 16        | IKA TATTA                | 1,4500    | ,5100   |                      |                         |           |          | _   |
| 102   | 20        | IKA MIKTA - TEAM .       | 15,7500   | 24,8100 |                      |                         |           |          | _   |
| 102   | 24        | ΙΚΑ ΜΙΚΤΑ ΤΕΑΜ ΜΑΘΗΤΩΝ   | 3,2800    | 42,8800 |                      |                         |           |          | _   |
| 102   | 24        | ΙΚΑ ΜΙΚΤΑ ΤΕΑΜ ΜΑΘΗΤΩΝ   | 3,2800    | 42,8800 |                      |                         |           |          | _   |
| 102   | 25        | ΙΚΑ ΣΥΝΤΑΞΕΩΣ ΕΤΕΑΜ ΜΕ   | 13,2000   | 21,2600 |                      |                         |           |          | _   |
| 103   | 30        | IKA MIKTA-TEAM (N2874/00 | 15,7500   | 25,8100 |                      |                         |           |          | _   |
| 103   | 31        | ΙΚΑ ΜΙΚΤΑ ΤΕΑΜ ΟΙΚΙΑΚΩΝ  | 13,4700   | 21,1300 |                      |                         |           |          | _   |
| 103   | 34        | ΙΚΑ ΜΕΙΩΜΕΝΗ ΚΥΟΦΟΡΙΑ    | 12,4150   | 24,8100 |                      |                         |           |          |     |
| 104   | 42        | ΜΑΝΙΩ ΙΚΑ                | 14,7000   | 23,9600 |                      |                         |           |          |     |
| 104   | 45        | ΙΚΑ ΣΎΝΤΑΞΕΩΣ ΒΑΡΕΑ ΜΕ   | 12,1500   | 19,4100 |                      |                         |           |          |     |
| 100   | 60        | IKA BAPEA - TEAM .       | 19,2000   | 26,9600 |                      |                         |           |          |     |
| 100   | 61        | ΙΚΑ ΒΑΡΕΑ - ΤΕΑΜ ΜΕ ΕΠΑ  | 19,2000   | 27,9600 |                      |                         |           |          |     |
|       |           |                          |           |         |                      |                         |           |          | ~   |
|       | E.        | nuéowan                  |           |         |                      |                         |           |          |     |
|       | EV        | прерооц                  |           |         |                      |                         |           |          |     |

Στη δεξιά πλευρά και με την περιγραφή **«Ταμεία μειωμένης απασχόλησης προς αντιστοίχιση»** θα πρέπει να επιλέξετε το <u>αντιγραμμένο ταμείο</u> που θα εμφανιστεί στην καρτέλα των <u>εργαζομένων μειωμένης</u> <u>απασχόλησης</u> με τα αντίστοιχα ποσοστά που ίσχυαν πριν την μείωση ποσοστών για τους πλήρως απασχολούμενους εργαζόμενους.

Στην παρακάτω εικόνα, ενδεικτικά θα αντιστοιχηθούν τα ταμεία ΙΚΑ ΜΙΚΤΑ - ΤΕΑΜ (1020) και ΙΚΑ ΒΑΡΕΑ -ΤΕΑΜ (1060) με τα αντίστοιχα ΙΚΑ ΜΙΚΤΑ - ΤΕΑΜ- ΜΕΙΩΜ.ΑΠΑΣΧ. (Σ020) και ΙΚΑ ΒΑΡΕΑ - ΤΕΑΜ - ΜΕΙΩΜ. ΑΠΑΣΧ. (Σ060).

Διαλέγετε δεξιά τα αντίστοιχα Σ020 και Σ060 και πατάτε το κουμπί «Ενημέρωση».

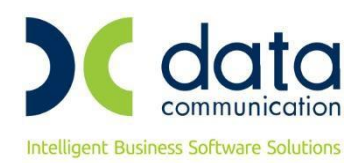

| Αυτιστοί  | χιση Ασφαλιστικών Οργαι  | 📸 Αντιστοίχιση Ασφαλιστικών Οργανισμών 🛛 |          |        |                              |           |         |   |  |  |  |  |  |  |
|-----------|--------------------------|------------------------------------------|----------|--------|------------------------------|-----------|---------|---|--|--|--|--|--|--|
| άμεία ηλή | ρους απασχόλησης με ι    | ιοσοστά τ                                | της 31/5 | Ταμεία | μειωμένης απασχόλησης η      | ρος αντισ | τοίχιση |   |  |  |  |  |  |  |
| Κωδ.      | Περιγρ.                  | %Εργαζ.                                  | %Εργοδ.  | Κωδ.   | Περιγρ.                      | %Εργαζ.   | %Εργοδ. |   |  |  |  |  |  |  |
| 1000      | IKA MIKTA .              | 12,5000                                  | 21,5600  |        |                              |           |         |   |  |  |  |  |  |  |
| 1005      | ΙΚΑ ΣΎΝΤΑΞΕΩΣ ΜΕ ΕΠ.ΚΙΝ  | 9,9500                                   | 18,0100  |        |                              |           |         |   |  |  |  |  |  |  |
| 1011      | ΜΑΝΙΩ ΑΝΑΔΡΟΜΙΚΑ         | 15,7500                                  | 24,8100  |        |                              |           |         |   |  |  |  |  |  |  |
| 1012      | ΜΑΝΙΩ ΠΛΑΦΟΝ ΕΡΓΑΖ. 10   | 15,7500                                  | 24,8100  |        |                              |           |         |   |  |  |  |  |  |  |
| 1013      | MANIV TEST               | 15,7500                                  | 24,8100  |        |                              |           |         |   |  |  |  |  |  |  |
| 1013      | MANIV TEST               | 15,7500                                  | 24,8100  |        |                              |           |         |   |  |  |  |  |  |  |
| 1016      | IKA TATTA                | 1,4500                                   | ,5100    |        |                              |           |         |   |  |  |  |  |  |  |
| 1020      | IKA MIKTA - TEAM .       | 15,7500                                  | 24,8100  | Σ020   | ΙΚΑ ΜΙΚΤΑ - ΤΕΑΜ- ΜΕΙΩΜ.ΑΠΑΣ | 15,7500   | 24,8100 |   |  |  |  |  |  |  |
| 1024      | ΙΚΑ ΜΙΚΤΑ ΤΕΑΜ ΜΑΘΗΤΩΝ   | 3,2800                                   | 42,8800  |        |                              |           |         |   |  |  |  |  |  |  |
| 1024      | ΙΚΑ ΜΙΚΤΑ ΤΕΑΜ ΜΑΘΗΤΩΝ   | 3,2800                                   | 42,8800  |        |                              |           |         |   |  |  |  |  |  |  |
| 1025      | ΙΚΑ ΣΎΝΤΑΞΕΩΣ ΕΤΕΑΜ ΜΕ   | 13,2000                                  | 21,2600  |        |                              |           |         |   |  |  |  |  |  |  |
| 1030      | IKA MIKTA-TEAM (N2874/00 | 15,7500                                  | 25,8100  |        |                              |           |         |   |  |  |  |  |  |  |
| 1031      | ΙΚΑ ΜΙΚΤΑ ΤΕΑΜ ΟΙΚΙΑΚΩΝ  | 13,4700                                  | 21,1300  |        |                              |           |         |   |  |  |  |  |  |  |
| 1034      | ΙΚΑ ΜΕΙΩΜΕΝΗ ΚΥΟΦΟΡΙΑ    | 12,4150                                  | 24,8100  |        |                              |           |         |   |  |  |  |  |  |  |
| 1042      | ΜΑΝΙΩ ΙΚΑ                | 14,7000                                  | 23,9600  |        |                              |           |         |   |  |  |  |  |  |  |
| 1045      | ΙΚΑ ΣΎΝΤΑΞΕΩΣ ΒΑΡΕΑ ΜΕ   | 12,1500                                  | 19,4100  |        |                              |           |         |   |  |  |  |  |  |  |
| 1060      | IKA BAPEA - TEAM .       | 19,2000                                  | 26,9600  | Σ060   | ΙΚΑ ΒΑΡΕΑ - ΤΕΑΜ- ΜΕΙΩΜΕΝΗΣ  | 19,2000   | 26,9600 |   |  |  |  |  |  |  |
| 1061      | ΙΚΑ ΒΑΡΕΑ - ΤΕΑΜ ΜΕ ΕΠΑ  | 19,2000                                  | 27,9600  |        |                              |           |         |   |  |  |  |  |  |  |
|           |                          |                                          |          |        |                              |           |         | • |  |  |  |  |  |  |
|           | νομέρωσο                 |                                          |          |        |                              |           |         |   |  |  |  |  |  |  |
|           | *ilhchmoti               |                                          |          |        |                              |           |         |   |  |  |  |  |  |  |

Το πρόγραμμα σας εμφανίζει μήνυμα ενημέρωσης για τη συνέχιση της διαδικασίας και προειδοποίησης, ταυτόχρονα, για backup. Αν έχετε πάρει backup, επιλέγετε ΟΚ και συνεχίζετε.

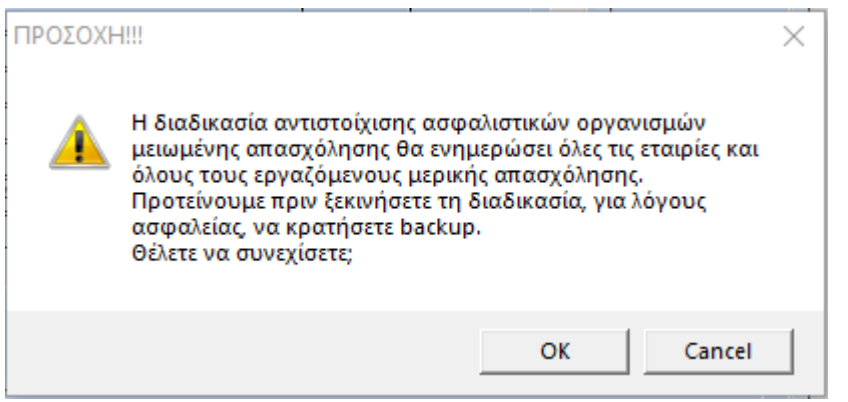

Σε εργαζόμενους που έχουν οποιαδήποτε αλλαγή στους ασφαλιστικούς οργανισμούς με ημερ/νίες έναρξης ή λήξης μετά την 01/06/2020, δεν είναι δυνατή η αυτόματη ενημέρωση, όπως για παράδειγμα εργαζόμενος με ημερ/νία πρόσληψης μετά τη 01/06.

Σε αυτή την περίπτωση εμφανίζεται πίνακας που σας ενημερώνει σε ποια εταιρεία, ποιος εργαζόμενος δεν

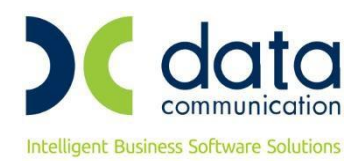

έχει ενημερωθεί, με δυνατότητα εκτύπωσης του πίνακα αυτού για έλεγχο.

Για τους εργαζόμενους που θα εμφανιστούν στην παρακάτω εκτύπωση θα χρειαστεί να γίνει χειροκίνητη διόρθωση από τον χρήστη.

| Εταιρία | Κωδικός | Επώνυμο                 | Όνομα      | Ασφ.Οργ. | Περιγρ           | αφή | Έναρξη     | Λήξη |
|---------|---------|-------------------------|------------|----------|------------------|-----|------------|------|
| 124     | 110     | ΕΡΓΑΤΗΣ ΛΙΓΟΤ.ΜΕΡΕΣ 3ΗΙ |            | 1020     | IKA MIKTA - TEAM |     | 20/06/2020 |      |
| 126     | 0-3636  | ΕΠΩΝΥΜΟ 3636            | ONOMA 3636 | 1020     | IKA MIKTA - TEAM |     | 05/06/2020 |      |
| 222     | 0       | ΕΠΩΝΥΜΟ 2626            | ONOMA 2626 | 1020     | IKA MIKTA - TEAM |     | 05/06/2020 |      |
| 333     | 0       | ΕΠΩΝΥΜΟ 1616            | ONOMA 1616 | 1020     | IKA MIKTA - TEAM |     | 05/06/2020 |      |
| 333     | 009     | TZANETOΣ                |            | 1020     | IKA MIKTA - TEAM |     | 03/07/2020 |      |
|         |         |                         |            |          |                  |     |            |      |
|         |         |                         |            |          |                  |     |            |      |
|         |         |                         |            |          |                  |     |            |      |
|         |         |                         |            |          |                  |     |            |      |
|         |         |                         |            |          |                  |     |            |      |

Στη συνέχεια πατάτε οκ για να συνεχιστεί η διαδικασία, η εφαρμογή σας εμφανίζει μήνυμα ότι **«Η Ενημέρωση Ολοκληρώθηκε»**, πατάτε ΟΚ και κλείνετε πάνω δεξιά με το Χ την Αντιστοίχιση Ασφαλιστικών Οργανισμών.

#### Βήμα 3° Αλλαγές που έχουν πραγματοποιηθεί

Στην επιλογή «Εργαζόμενοι/ Κύριες Εργασίες/ Διαχείριση Εργαζομένων» σε εργαζόμενους όπου το πεδίο «Ώρες Εργασίας/ εβδομάδα» (tab Εργασ.σελ.2)είναι μικρότερο από το πεδίο «Νόμιμο Εβδομαδιαίο Ωράριο (ΣΣΕ), η υπο-οθόνη «Οικονομικά», στους «Ασφαλιστικούς Οργανισμούς» έχει διαμορφωθεί αυτόματα ως εξής:

Το ταμείο ΙΚΑ ΜΙΚΤΑ – ΤΕΑΜ (1020) έχει κλείσει **αυτόματα** με ημερ/νία 31/05/2020 και έχει ανοίξει νέα σειρά με το ταμείο ΙΚΑ ΜΙΚΤΑ – ΤΕΑΜ- ΜΕΙΩΜ. ΑΠΑΣΧ. (Σ020) και ημερ/νία 01/06/2020, αντιγράφοντας αυτόματα και τον Αριθμό Μητρώου Εργαζόμενου.

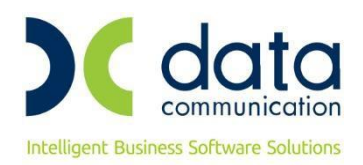

|   | Κωδικός | Περιγραφή        | % Εργαζ | % Εργοδ | Αριθμ. Μητρ. Εργ/νου | Ημ/νία Εναρξης | Ημ/νία Λήξης | Προηγούμ. Ταμείο |                   |    |
|---|---------|------------------|---------|---------|----------------------|----------------|--------------|------------------|-------------------|----|
|   | 2020    | IKA MIKTA - TEAM | 15,7500 | 24,8100 | 2222222              | 01/06/20       |              | 1020             |                   |    |
| [ | 1020    | IKA MIKTA - TEAM | 15,3300 | 24,3300 | 2222222              | 01/01/10       | 31/05/20     |                  | Κυοφορια - Λοχεια | 1  |
|   |         |                  |         |         |                      |                |              |                  |                   |    |
|   |         |                  |         |         |                      |                |              |                  | 6μηνη Άδεια ΟΑΕΔ  | ۱. |
|   |         |                  |         |         |                      |                |              |                  |                   |    |

#### Κατάσταση Ασφάλισης Προσωπικού

Σε περίπτωση που χρησιμοποιείτε την εκτύπωση Κατάσταση Ασφαλίσεως Προσωπικού και θέλετε να ενσωματωθούν πλέον σε αυτή την εκτύπωση τα ταμεία των εργαζομένων μειωμένης απασχόλησης, ακολουθείτε την εξής διαδικασία:

Πηγαίνετε στην επιλογή **"Έντυπα-Βεβαιώσεις\Λοιπά Έντυπα & Βεβαιώσεις\Καταχώρηση Στοιχείων\ Σχεδιασμός Καταστάσεων Ασφαλ. Προσωπικού"** και στο πεδίο «Φόρμα» επιλέξτε τη Φόρμα την οποία θέλετε να εκτυπώσετε π.χ. "Κατάσταση Ασφαλ. Προσωπικού ΙΚΑ (ΙΝΚ)".

Αφού την επιλέξετε, στη συνέχεια, στο κάτω μέρος του πίνακα τσεκάρετε (check box) στη στήλη «Εμφανίζεται» τα νέα ταμεία που θέλετε να εμφανίζονται στη συγκεκριμένη εκτύπωση, στο παράδειγμά μας Σ020 και Σ060 και πατήστε F12 για να αποθηκεύσετε.

| Σχεδιασμός Καταστάσεων Ασφο | ιλ. Προσωπικού 🗙    |                       |                   |                |
|-----------------------------|---------------------|-----------------------|-------------------|----------------|
| Σχεδιασμός Καταστάσεων      | Ασφαλ. Προσωπι      | κού  Καταχώριση Στοι  | χείων             | 83             |
| Φόρμα Κατάσταση Ασ          | φαλ. Προσωπικού ΙΚ  | 'A (INK)              |                   |                |
| Ασφαλιστικοί Οργανισμοί     | Επιδόματα Δά        | νεια                  |                   |                |
| Πεδίο Εισφ. Εργαζ. Περ. Πε  | δίου Εισφ. Εργαζ.   | Πεδίο Εισφ. Εργοδ.    | Περ. Πεδίου Ει    | σφ. Εργοδ. 🔼   |
| ins_off_col01_v Εισφ Εργά   | αζ                  | ins_off_col_ergod01_v | 01ο Πεδίο Ταμείοι | υ (Εισφ. Εργ   |
| ins_off_col02_v 02ο Πεδία   | Ταμείου (Εισφ. Εργ  | ins_off_col_ergod02_v | 02ο Πεδίο Ταμείοι | υ (Εισφ. Εργ   |
| ins_off_col03_v03o Πεδία    | Ταμείου (Εισφ. Εργ  | ins_off_col_ergod03_v | 03ο Πεδίο Ταμείοι | υ (Εισφ. Εργ   |
| ins_off_col04_v04ο Πεδία    | Ταμείου (Εισφ. Εργ  | ins_off_col_ergod04_v | 04ο Πεδίο Ταμείοι | υ (Εισφ. Εργ 🧹 |
| <                           |                     |                       |                   | >              |
| Κωδ. Ταμείου                |                     | Περ. Ταμείου          |                   | Εμφανίζει 🔥    |
| Σ060 ΙΚΑΙ                   | ΒΑΡΕΑ - ΤΕΑΜ- ΜΕΙΩ  | ΜΕΝΗΣ ΑΠΑΣΧ.          |                   |                |
| Σ020 ΙΚΑ Ι                  | ΜΙΚΤΑ - ΤΕΑΜ- ΜΕΙΩΙ | Μ.ΑΠΑΣΧ.              |                   |                |
| A111 KA I                   | Mikta - Team        |                       |                   |                |
| OAEA MAG                    | )/ΝΟΣ ΟΑΕΔ          |                       |                   |                |
| DC99 TES                    | T GKREKOS           |                       |                   |                |
| DC02 TEA                    | ΥΕΚ - (ΝΕΟΙ ΑΣΦΑΛΙ  | ΣMENOI)               |                   |                |
| DC01 TEA                    | ΥΕΚ - (ΠΑΛΑΙΟΙ ΑΣΦ  | ΑΛΙΣΜΕΝΟΙ)            |                   |                |
| C C                         |                     |                       |                   | ×              |
| 1.                          |                     |                       |                   |                |

#### Λογιστικό Άρθρο Μισθοδοσίας

Για την εμφάνιση των νέων ταμείων, στο παράδειγμά μας Σ020 και Σ060, στο Συμψηφιστικό Λογιστικό Άρθρο και σε περίπτωση μεταφοράς Λογιστικού Άρθρου σε Ε/Ε θα πρέπει να ενεργήσετε ως εξής:

Πηγαίνετε στο μενού «**Παράμετροι/ Λογιστικό Άρθρο/ Σύνδεση Ταμείων με Λογιστικό Άρθρο**» και για κάθε εργασιακή κατάσταση και τύπο αποδοχών, που πρέπει να ενημερώσετε, καταχωρείστε στα Σ020 και Σ060 λογ/σμό λογ/κής και λογ/σμό εσόδων/εξόδων.

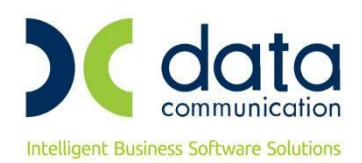

| Σ         | ώνδεση Ταμε           | ίων με Λογισι    | πκό Άρθρ   | • ×            |         |               |       |                  |        |                               |       |                |       |               |    |
|-----------|-----------------------|------------------|------------|----------------|---------|---------------|-------|------------------|--------|-------------------------------|-------|----------------|-------|---------------|----|
| <b>**</b> | Σύνδεση Το            | ιμείων με Λο     | ογιστικό β | Αρθρο  Λογιστ  | τικό Άρ | θρο           |       |                  |        |                               |       |                |       | [             | 23 |
|           |                       |                  |            |                |         |               |       |                  |        |                               |       |                |       |               |    |
|           | Εργασιακή Κ           | үПАЛЛНИ          | \0Σ        |                | A       |               |       |                  |        |                               |       |                |       |               |    |
|           | Τύπος                 | Αποδοχών         | Γακτικές   |                |         |               | րափո  |                  |        |                               |       |                |       |               |    |
|           | IA VISINA             | Decucara         | Τσυσίου    | A ou dou áo Vo | Túres   | Acudanác Draz | Túneo | Δου/σμός Πιστ    | Τύπος  | Aou Janáo Vo                  | Túree | Aou dauáo Duar | Túree | Acudanác      | -  |
|           | λα κωσικος<br>Ταμείοι | . περιγραφη<br>Ι | ταμείου    | Γ. Λογιστ.     | TOHOS   | Γ. Λογιστ.    | TOHOS | Γ. Λογιστ. Εργδ. | Torios | Λογγομος Αρ.<br>Αναλ. Λογιστ. | TOHOS | Αναλ. Λογιστ.  | TOHOS | Εσόδων-Εξόδων | Ê  |
|           | 1 Σ060                | IKA BAPEA -      | TEAM- ME   |                |         |               |       |                  |        |                               |       |                |       |               |    |
|           | 2 Σ020                | ika mikta - 1    | FEAM- ME   |                |         |               |       |                  |        |                               |       |                |       |               |    |
|           | 3A111                 | IKA MIKTA - 1    | FEAM       |                |         |               |       |                  |        |                               |       |                |       |               |    |
|           | 4 0.AEA               | ΜΑΘ/ΝΟΣ Ο        | AEΔ        |                |         |               |       |                  |        |                               |       |                |       |               |    |
|           | 5 D C 99              | TEST GKRE        | KOS 👘      |                |         |               |       |                  |        |                               |       |                |       |               |    |
|           | 6 D C 02              | TEAYEK - (N      | ΕΟΙ ΑΣΦΑ   | 50.00.00.0000  |         | 50.00.00.0000 |       |                  |        |                               |       | 50.00.00.0000  |       |               |    |
|           | 7 D C 01              | TEAYEK - (N      |            |                |         |               |       |                  |        |                               |       |                |       |               |    |
|           | 8A040                 | ΤΣΜΕΔΕ(5+)       | επ.ΣΥΝΤ.   |                |         |               |       |                  |        |                               |       |                |       |               |    |
|           |                       |                  |            |                |         |               |       |                  |        |                               |       |                |       |               | ~  |
| 1<        |                       |                  |            |                |         |               |       |                  |        |                               |       |                |       | >             |    |

#### ΑΠΔ

Η εγκύκλιος για την απεικόνιση στην ΑΠΔ (ΚΑΔ-ΕΙΔΙΚΟΤΗΤΑ-ΚΠΚ) δεν έχει ανακοινωθεί ακόμη στο site του ΕΦΚΑ. Θα ακολουθήσουν νεότερες οδηγίες, όταν ανακοινωθεί.

Με δεδομένο ότι δεν έχει ανέβει στο site του ΕΦΚΑ νέος ΟΣΥΚ, ενδεχομένως να υπάρχουν αλλαγές και σε άλλους ασφαλιστικούς οργανισμούς, εκτός από αυτούς που έχει ενημερώσει αυτόματα η εφαρμογή.

#### ΠΡΟΣΟΧΗ!!!

Σε περίπτωση που έχετε δημιουργήσει ασφαλιστικούς οργανισμούς για τη μειωμένη απασχόληση, πριν την έκδοση 3.00.59, μετά το update θα ενημερωθούν και αυτοί με τα μειωμένα ποσοστά. Θα πρέπει από το μενού «Εργαζόμενοι/ Πίνακες/ Ασφαλιστικοί Οργανισμοί» να τους επιλέξετε και να σβήσετε την ενημέρωση από 01/06/2020.